## راهنمای ثبت درخواست گواهی موقت پایان تحصیلات

جهت ثبت درخواست گواهی موقت پس از مراجعه به سامانه جامع آموزش(سیستم گلستان) از منوی پیشخوان خدمت اقدام نمایید.

\*تذکر مهم :برای دانشجویانی که تاریخ فارغ التحصیلی آنها بعد از ۱۳۹۵/۰۷/۰۱ می باشد لازم است گزارش فارغ التحصیلی به پرونده التحصیلی قبلا به پرونده الکترونیکی ارسال شده باشد.در صورتی که به هر دلیل گزارش فارغ التحصیلی به پرونده الکترونیک ارسال نشده باشد.در صورتی که به هر دلیل گزارش فارغ التحصیلی به پرونده الکترونیک ارسال نشده باشد هنگام ثبت درخواست با خطای "کد ۱۳۹۲-۱ : مدرك موردنظر برای دانشجو وجود ندارد" مواجه می شود و امکان ثبت درخواست وجود ندارد. بنابراین لازم است دانشجو به دانشکده مراجعه و کارشناس مربوطه اقدام به می شود و امکان ثبت درخواست ارسال مده باشد در پرونده الکترونیک ارسال نشده باشد هنگام ثبت درخواست با خطای "کد ۱۳۹۳-۱ : مدرك موردنظر برای دانشجو وجود ندارد" مواجه می شود و امکان ثبت درخواست وجود ندارد. بنابراین لازم است دانشجو به دانشکده مراجعه و کارشناس مربوطه اقدام به ارسال گزارش فارغ التحصیلی نماید .بعد از درج گزارش در پرونده الکترونیکی دانشجو امکان ثبت درخواست امکان پذیر خواهد بود.

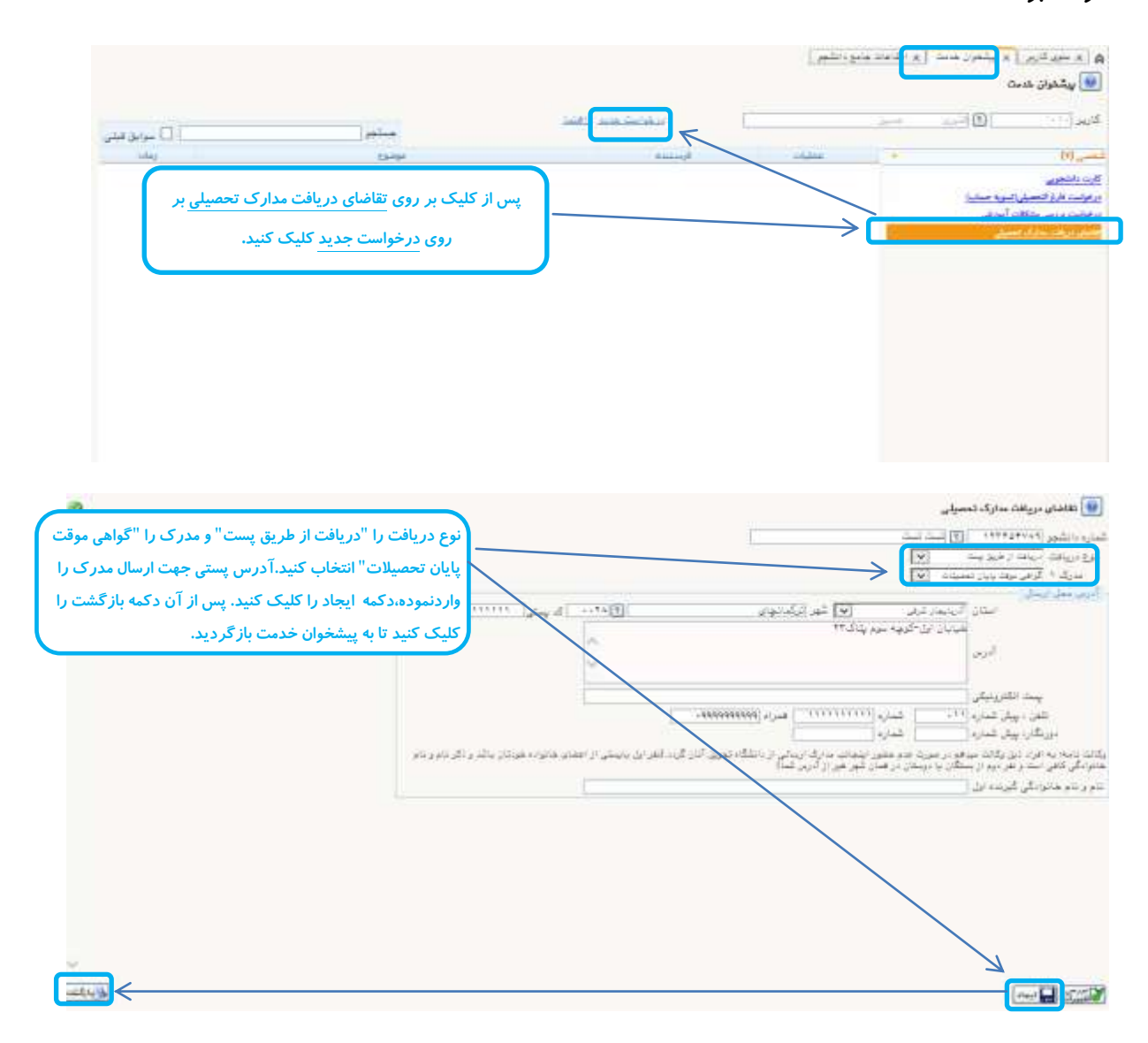

در این قسمت پس از پرداخت هزینه و بارگذاریمدارک،درخواست را به کارشناس ارسال نمایید.

\*هنگام ارسال درخواست به کارشناس اگر نیاز به پیامی به کارشناس هست در قسمت توضیح درج کنید.

| ت) - تكميل فرم آدرس بستي -ارسـال مدارك گواهـي موقت -<br>خواست - ١٢٣۴۵۶٧٨٩ - تست تست | ارسال مدارك تحصيلي(گواهـي موق<br>پرداخت هزينه-تاييد جهت ارسـال د                | 🖴 🚺 🔂 📊 تست تست                                            |
|-------------------------------------------------------------------------------------|---------------------------------------------------------------------------------|------------------------------------------------------------|
|                                                                                     | مرحله ۲-ارسال درخواست به کارشناس                                                | مرحله ١- برداختهاي الكنرونيكي دانشجو مرجله ٢- ارسال مدارك. |
|                                                                                     | المعالمين<br>بالمعالمين معالمين<br>بالمعالية عن معالمين<br>بالمعالية عن معالمين |                                                            |
| STandi Stadi                                                                        |                                                                                 |                                                            |

پس از ارسال به کارشناس و بررسی توسط ایشان مدرک گواهی موقت پایان تحصیلات شما چاپ و پست خواهد شد.

\*در صورتی که اشکالی وجود داشته باشد کارشناس از طریق گردش کار به اطلاع شما خواهد رساند.بنابراین به گردش کار دقت کنید.

\*پس ارسالگواهی موقت به اتوماسیون اداری، *گر*دش کار از طریق زدن <u>تیک سوابق</u> قبلی و در آیکون گردش کار اتوماسیون، امکانپذیر خواهد بود.

|                  |                                        |                                                                                                    |                                                             |                               |                                                                                  |               |     | بيشخوان خدمت   |
|------------------|----------------------------------------|----------------------------------------------------------------------------------------------------|-------------------------------------------------------------|-------------------------------|----------------------------------------------------------------------------------|---------------|-----|----------------|
| ا 🗹 سوايق له     |                                        | جستجر [                                                                                                    | بد بعد                                                      | بمنحم                         |                                                                                  |               |     | <i>.04</i> 00] |
| Crian .          |                                        | 15000                                                                                                    |                                                             |                               |                                                                                  | Adat          |     | 10             |
| realizes (and 17 | ی از سال مدارک گواهی موقت<br>بیده نسبت | تحصیلان(گواهدی موقد) - تکمیل فرم آدرس بست<br>۱۹۹۹مه جهت آرسال درخواست - ۱۳۳۴۵۲۱۸۹ - ت                                                                                                    | ارسال مدارك<br>برداخت هزينا                                 |                               | فيت فتت :                                                                        |               |     | 112            |
|                  |                                        |                                                                                                    |                                                             |                               |                                                                                  | V             |     | فترع المعيلى   |
|                  |                                        |                                                                                                    | ر اتوماسيون ]                                               | هده گردش کار                  | مشاه                                                                             | اهده گردش کار | مشا |                |
|                  |                                        |                                                                                                    |                                                             |                               |                                                                                  |               |     |                |
|                  |                                        |                                                                                                    |                                                             |                               |                                                                                  |               |     |                |
|                  | 5                                      | \$ Jul usin                                                                                                    |                                                             |                               |                                                                                  |               |     |                |
|                  |                                        | And a second second sec | talies<br>pite site                                         | And test<br>(Mal (10-) - 1019 | THE OWNER                                                                        |               |     |                |
|                  | -                                      | And Annual Construction of the Annual Construction of the Annual Constructi | taal god<br>yek artan<br>Naan Yana                          | And Bull                      | manuna (ma                                                                       |               |     |                |
|                  | *****                                  | And the second second s | na sta                                                      |                               | information<br>model(constraints)<br>model(constraints)                          |               |     |                |
|                  |                                        | And Annual State States States | teol est<br>Alta alta<br>Pour Face<br>Sta alta<br>True Face | - Ann and<br>                 | 1940 (105 - 1012)<br>1940 (105 - 1012)<br>1940 (105 - 1012)<br>1940 (105 - 1012) |               |     |                |
|                  |                                        | Addition of the second second se      | And and<br>Price False<br>These Falses<br>Price Falses      |                               | Landerfore (see                                                                  |               |     |                |